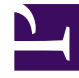

## **GENESYS**

This PDF is generated from authoritative online content, and is provided for convenience only. This PDF cannot be used for legal purposes. For authoritative understanding of what is and is not supported, always use the online content. To copy code samples, always use the online content.

## Performance DNA Administrator Guide

Contents

5/6/2025

## Contents

Once the basic information has been selected and saved, create new content by right-clicking on the assessment at the left-hand side and select **New Content**. There is also the option to copy or link (shortcut) to existing content.

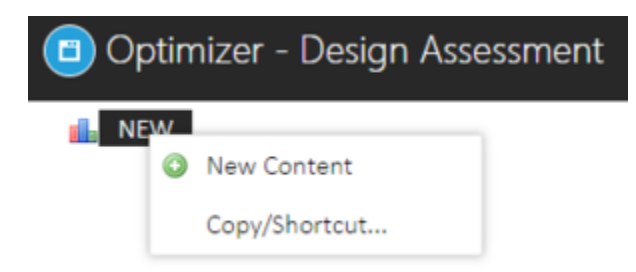

The option to configure the minimum and maximum number of questions for the content is then available along with the option of creating custom introductory text and setting the content pass mark. Leaving **Can Copy** selected allows the content of this assessment to be copied or linked to another assessment.

| A STREET | Previous Context, Text Dontest<br>17 When counting new Multiple 5<br>18 New Context,<br>No top active | W MB of the R Const. |
|----------|----------------------------------------------------------------------------------------------------|----------------------|
|          | We Amount OF Galeritonia                                                                              | · · · · ·            |
|          | Mackneyel (Providence                                                                                 | · .                  |
|          | Introductory feet                                                                                     | No introductory tool |
|          | Page mark (No                                                                                         | :                    |
|          | Can Dayy                                                                                              | *                    |
|          | Balig sund image                                                                                      |                      |
|          | Attuched Loaning Toms                                                                                 |                      |